# wivia (ワイヤレス画面転送装置) 利用手順

システム企画推進課

作成日: 2025年 3月 1日

# 変更履歴

| 日付             | 内容    |
|----------------|-------|
| 2025 年 3 月 1 日 | ・初版作成 |
|                |       |
|                |       |
|                |       |
|                |       |
|                |       |

| 1. wivia の概要              | 4 |
|---------------------------|---|
| 1-1 wivia とは              | 4 |
| 1-2 注意事項                  | 4 |
| 2. wivia のセットアップ          | 5 |
| 2-1 wivia 専用ソフトウェアのインストール | 5 |
| 2-2 wivia の利用手順(大教室の場合)   | 9 |
| 2-3 wivia の利用手順(小教室の場合)   |   |

## 1. wivia の概要

#### 1-1 wivia とは

wivia(ワイビア)は、各自の PC や iPad/iPhone/Android などのタブレットやスマートフ ォンの画面を、プロジェクターにワイヤレスで投影するシステムです。

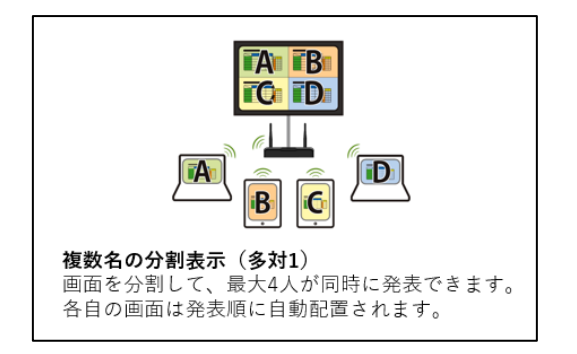

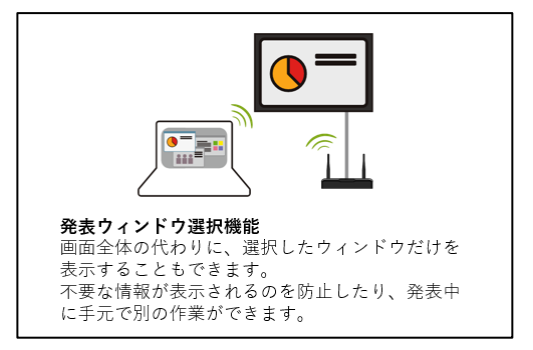

#### 1-2 注意事項

wivia はアカデミックベースのすべての教室に設置されております。安威キャンパス・アカデ ミックアークに設置しておりませんので、ご注意ください。

| 教室              | 構成   | 注意事項                                   |
|-----------------|------|----------------------------------------|
| 大教室             | 通常構成 | 特になし                                   |
| 600 人教室・300 人教室 |      |                                        |
| 200 人教室         |      |                                        |
| 小教室             | 最小構成 | wivia に接続中の端末はネットワークを利用<br>することができません。 |

<接続イメージ>

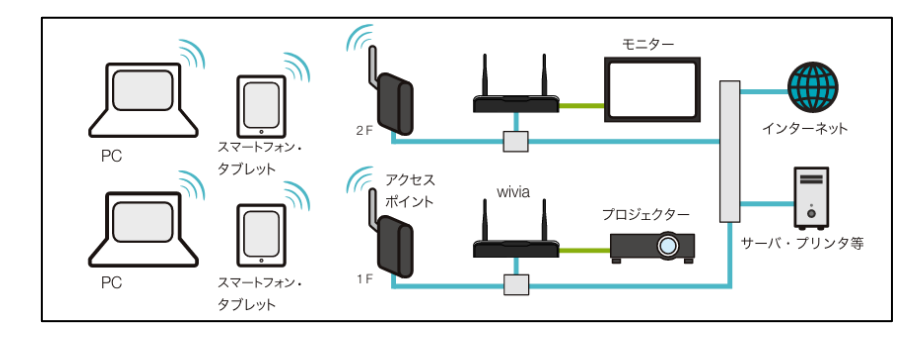

# 2. wivia のセットアップ

2-1 wivia 専用ソフトウェアのインストール

wivia を利用するための専用ソフトウェアを、サポートページからダウンロードします。

| Markania         Basis         Basis and the Specific Specific Speci | ジにアクセスします。<br>へ <u>https://www.uchida.co.jp/wivia/sup</u><br><u>port.html</u> |
|----------------------------------------------------------------------------------------------------|-------------------------------------------------------------------------------|
| <ul> <li>専用アプリ</li> <li>Windows課</li> <li>▲ wivia R+アプリv1.0.0.57 (インストール形式)<br/>無系にインストールする形式のアプリケーションです。</li> <li>▲ wivia R+アプリv1.0.0.57 (実行ファイル形式)<br/>インストール不要でそのまま実行できるアプリケーションです。</li> </ul>                                                                                                    | ②「wivia R+アプリ v1.0.0.57(インス<br>トール形式)」をクリックします。                               |
| クイヤレス画面転送装置「wivia(ワイビア)」使用許諾契約 wive 本年(以下「本申」という)、その情報品とない作用、作業など意味がクシロード等の方法で使用されるソントウェア(以下へてのソフトウェアをわせて「ネンフトウェア」という)をご使用の意に、よず以下であ事(以下「本申」という)を記念にない。内容<br>をご解ください、なら、本気的の内容には、本気的で可用されている分子・サポート転称、オープンソースソフトウェアの一覧および、こ<br>れたご解して変体のとさい、なら、本気的にの内容にし、本気的で可用されている分子・サポート転称、オープンソースソフトウェアの一覧および、こ<br>れたご解して変体のとさい、<br>れたご解してきました。<br>第1条 契約時時もおよび使用許諾<br>・ 19 部の時間<br>おは、お客様が生まりを注意するもあったします、お客様の注意力が、本気品を効果することにより、お客様を出したの際に本気的が特徴<br>されために、お客様が生まりを注意するもあったします、お客様の注意力が、本気品を効果することにより、お客様の注意はよいで見て<br>されたいの利用を読取することは少な、お客様の上水になるを思われているのとかないます。<br>の目のか用<br>割だは、お客様が生まりを注意かったいるものとかないます。<br>・ 2 朝のの用<br>割だは、お客様が生まりを読みていたるかったなられているものとかないます。<br>・ 3 使用の時間                                                                                                    | ③使用許諾契約を確認し、「 <b>同意の上、</b><br>ソフトウェアをダウンロード」をクリッ<br>クします。                     |
| Windows版<br>wivia R+アプリ (インストール形式)<br>バージョン 1.0.6.57<br>公開日 2022/4/22<br>ファイルダイズ 6.3398<br>システム都在 Windows 10 2042~23142                                                                                                    | ④「 <b>ダウンロード</b> 」をクリックします。                                                   |

| ● 名前長付けて保存                                                         |                             |                 | ×                                     | ⑤インストーラを任意の場所に保存し                                               |
|--------------------------------------------------------------------|-----------------------------|-----------------|---------------------------------------|-----------------------------------------------------------------|
| ← → × ↑ 📑 > PC > Dropbox > Downloads                               |                             | v ð DownloadsD₩ | <i>م</i> #                            | <u>च</u> .                                                      |
| EE = NELLV28.47-<br>EC 200 (b) (b) (b) (b) (b) (b) (b) (b) (b) (b) | 第十日行 值册<br>除意志并二十百万百百百万以至九。 | 94X<br>##s      | ↓ ↓ ↓ ↓ ↓ ↓ ↓ ↓ ↓ ↓ ↓ ↓ ↓ ↓ ↓ ↓ ↓ ↓ ↓ | Ϋ ο                                                             |
| 名前<br>伊 wivia-R-plu                                                | ıs-Windows-1.0.0.5          | 7.msi           |                                       | ⑥ダウンロードした「wivia-R-plus-<br>Windows-1.0.0.57.msi」をダブルク<br>ックします。 |

| 🛱 wivia R+ — — 🗙                                                                                                    | ⑦セットアップウィザードが開始されま                  |
|----------------------------------------------------------------------------------------------------|-------------------------------------|
| wivia R+ セットアップウィザード                                                                                                    | す。「 <b>次へ</b> 」をクリックします。            |
| wivia R+ アブリケーションのインストールに必要な手順をご案内します。                                                                                                    |                                     |
|                                                                                                    |                                     |
| この製品は、著作権に関する法律および国際条約により保護されています。この製品の全部<br>Eだは一部を無断で複製したり、無断で複製物を頒布すると、著作権の侵害となりますのでご<br>主意ください。                                                                                                    |                                     |
| < 戻る(B) 次へ(M) > キャンセル                                                                                                    |                                     |
| 👼 wivia R+ — 🗆 🗙                                                                                                    | ⑧ライセンス条項を確認し、「 <b>同意す</b>           |
| ライセンス条項                                                                                                    | <b>る</b> 」にチェックを入れ、「 <b>次へ</b> 」をクリ |
| ライセンス条項をお読みくださし、以下の条件に同意される場合は[同意する]をクリックしてからじたへ]をクリックしてくださし。その他の場合は[キャンセル]をクリックしてくださし。                                                                                                    | ックしまり。                              |
| <b>ワイヤレス画面転送装置「wivia (ワイビア)」使用許諾契約</b> へ<br>2021年11月                                                                                                    |                                     |
|                                                                                                    |                                     |
| wivia本体(以下「本機」という)、その付属品および、内蔵、付属または別途ダウンロード等の方法で提供されるシフトウェア(以下すべてのソフトウェアをあわせて「本ソフトウェ<br>ア」というえご使用の前に、必ず以下の多葉(以下下本気約)というあお話みになり、内<br>客をご理解ください。なおよ、本契約の内容には、本契約で引用されている(保守・サポート<br>契約、オーブンソースソフトウェアの一覧および、これらに関連して提供される、もしくは<br>※社の内でして社会(人の知識)をついたが多くまれます。                                                                                                    |                                     |
| wivia本体(以下「本機」という)、その付属品および、内蔵、付属または別途ダウンロード等の方法で提供されるシントウェア(以下すべてのシフトウェアをあわせて「本ソントウェ<br>ア」という)をご使用の前に、必ず以下の条項(以下「本契約」という)をお読みになり、内<br>客をご理解(ださい」ななか、本契約の内容には、本契約の内容には、本契約の内容には、本契約の内容には、本契約の内容には、本契約の内容には、本契約の内容には、本契約の内容には、本契約の内容には、本契約の内容には、本契約の内容には、本契約の内容にないたい。<br>「思想(ださい」ななか、本契約の内容には、本契約の内容には、本契約の内容にない」、「思<br>」という」、「「「「「」」、本契約の内容には、本契約の内容にない」、「「「」」、「」、「」、「」、<br>「」、「」、「」、「」、「」、「」、「」、「」、「」、「」、「」、「」、「」、「 |                                     |

| 嗯 wivia R+ _ □ ×                                                                                                    | ⑨「 <b>次へ</b> 」をクリックします。 |
|----------------------------------------------------------------------------------------------------|-------------------------|
| インストール フォルダーの選択                                                                                                    |                         |
| インストーラーは次のフォルダーへ wivia R+ をインストールします。<br>このフォルダーにインストールするにはじたへ」をクリックしてください。別のフォルダーにインス<br>トールするには、アドレスを入力するか「参照」をクリックしてください。                      |                         |
| フォルダー(E):<br>C#Program Files¥UchidaYoko¥wivia R plus¥ 参照(B)<br>ディスク領域(D)                                                                          |                         |
|                                                                                                    |                         |
| < 戻る(B) 次へ(N) > キャンセル                                                                                                    |                         |
|                                                                                                    |                         |
| 禝 wivia R+ - □ ×                                                                                                    | ⑩「 <b>次へ</b> 」をクリックします。 |
| <mark>թ wivia R+ – ロ ×</mark><br>ショートカットの作成の確認                                                                                                    | ⑩「 <b>次へ</b> 」をクリックします。 |
| ・ ・・・・・・・・・・・・・・・・・・・・・・・・・・・                                                                                                    | ⑩「 <b>次へ</b> 」をクリックします。 |
| ・・・・・・・・・・・・・・・・・・・・・・・・・・・・・                                                                                                    | ⑩「 <b>次へ</b> 」をクリックします。 |
| マョートカットの作成の確認          ジョートカットの作成の確認          ゼットアップでは、デスクトップに wivia R+ のショートカットを作成できます。ショートカットを作<br>成しますか?         ビデスクトップに wivia R+ のショートカットを作成 | ⑩「 <b>次へ</b> 」をクリックします。 |
| マョートカットの作成の確認          セットアップでは、デスクトップに wivia R+ のショートカットを作成できます。ショートカットを作成できます。ショートカットを作成しますか?         ビデスクトップに wivia R+ のショートカットを作成             | ⑩「 <b>次へ</b> 」をクリックします。 |
| wivia R+ - ×   ショートカットの作成の確認                                                                                                    | ⑩「 <b>次へ</b> 」をクリックします。 |

| 👸 wivia R+ 🛛 📃 🗄            | 📉 🛈 「 <b>次へ</b> 」をクリックします。 |
|-----------------------------|----------------------------|
| インストールの確認                   |                            |
| wivia R+ をインストールする準備ができました。 |                            |
| [次へ]をクリックしてインストールを開始してください。 |                            |
|                             |                            |
|                             |                            |
|                             |                            |
|                             |                            |
|                             |                            |
|                             |                            |
|                             |                            |
| < 戻る(B) 次へ(N) > キャンセル       |                            |
|                             |                            |

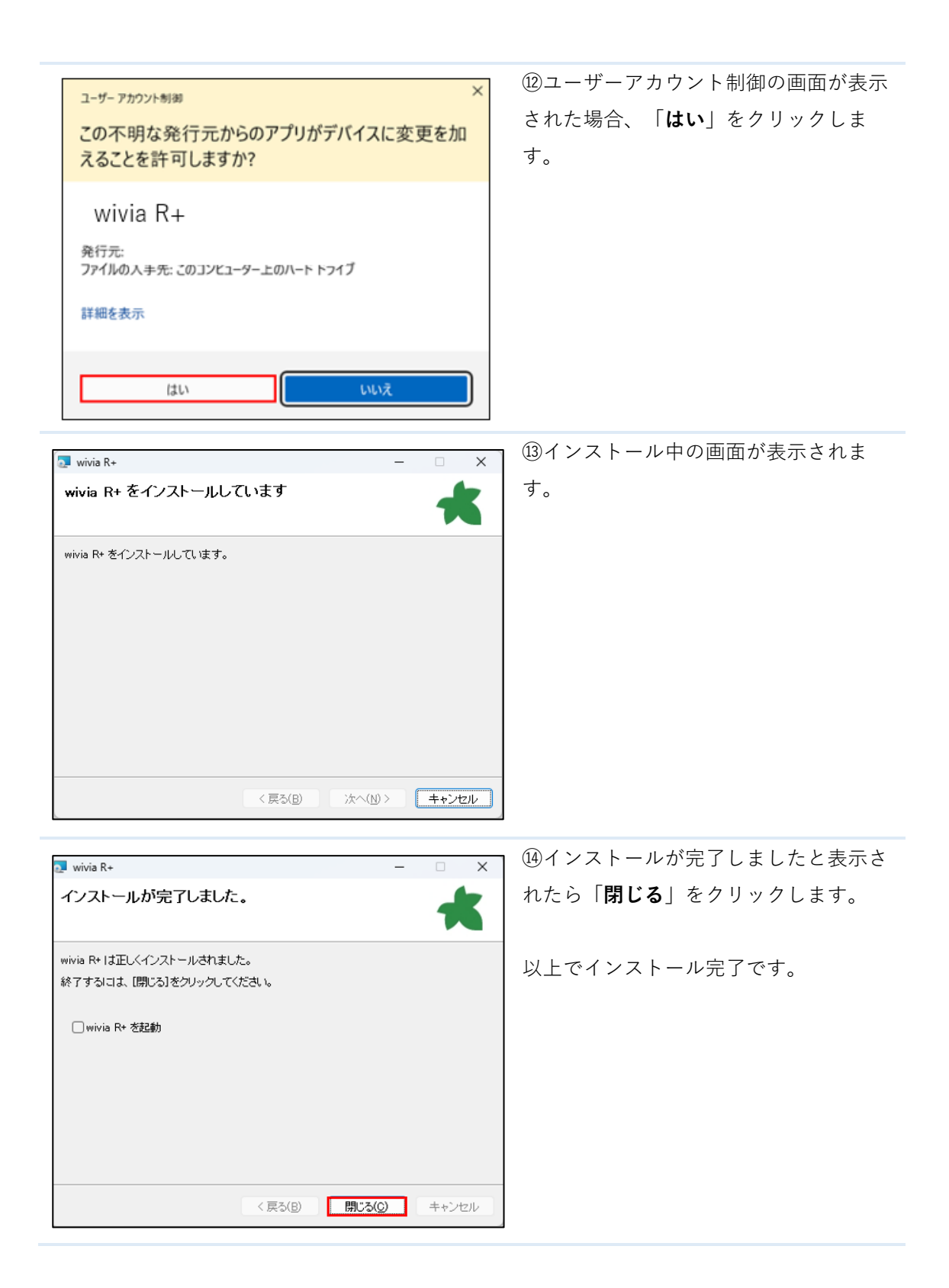

2-2 wivia の利用手順(大教室の場合)

本章では大教室での wivia の利用手順についてご説明いたします。

※学内のネットワークに接続してください

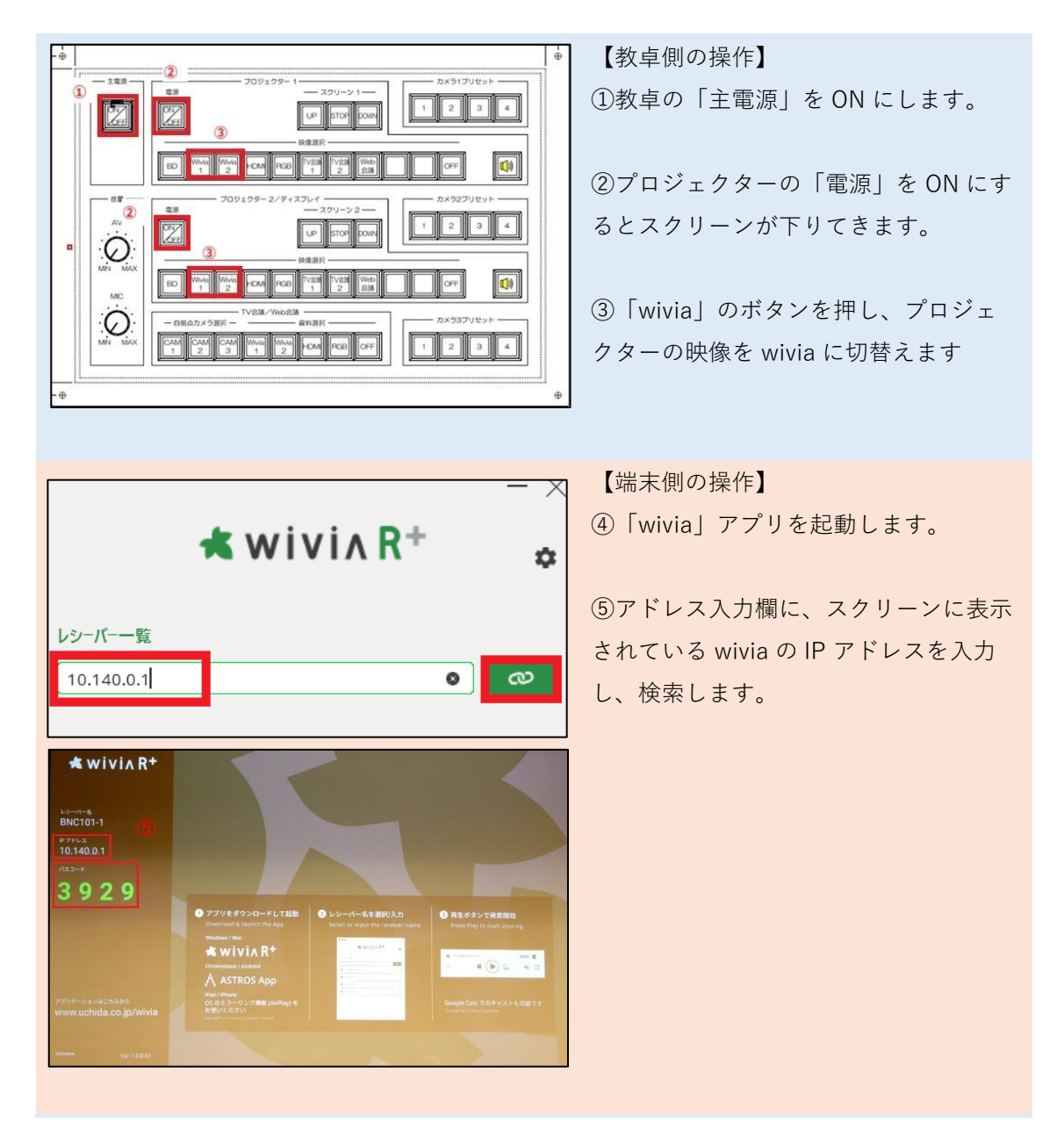

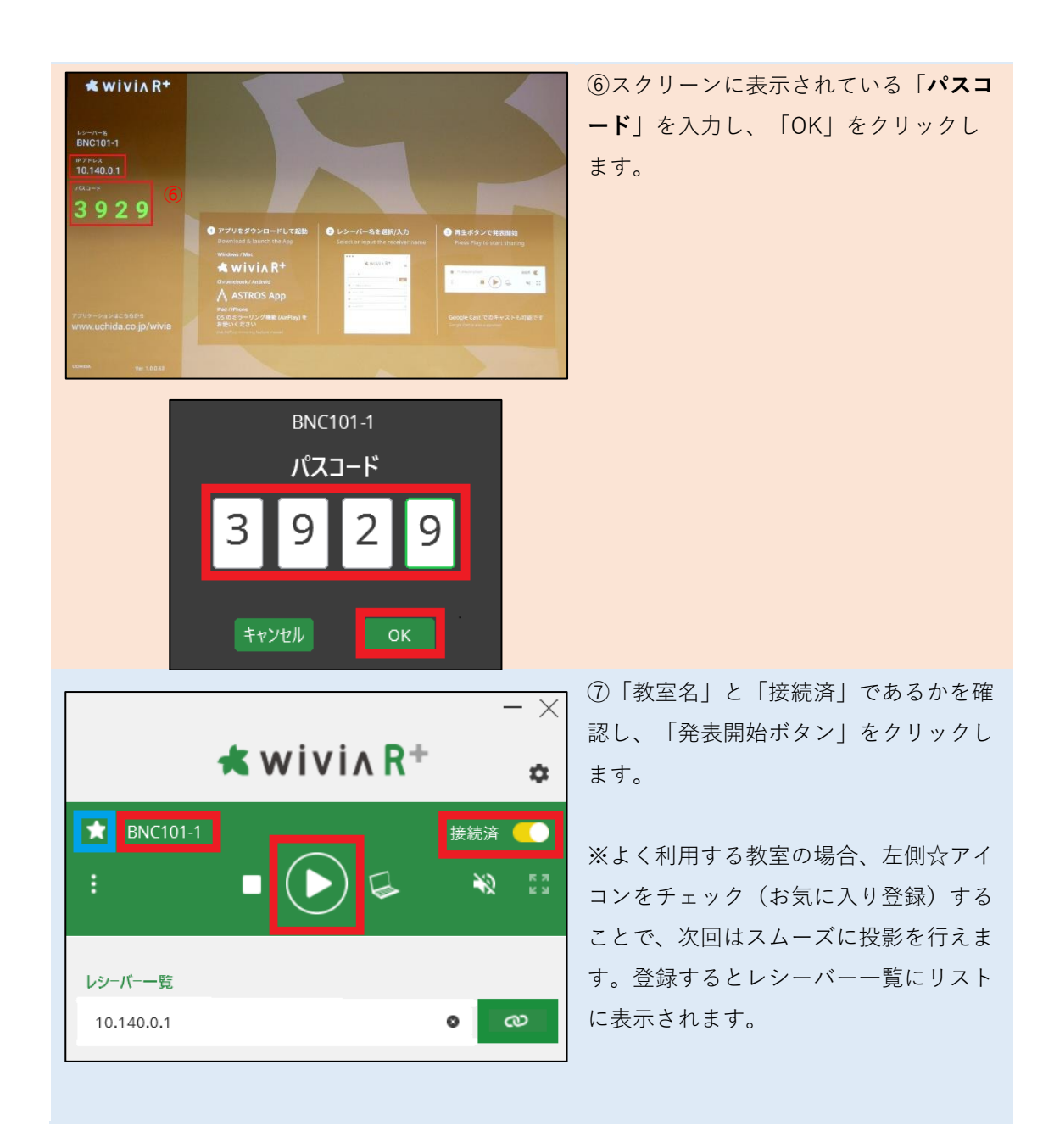

2-3 wivia の利用手順(小教室の場合)

**a** 99%

^ ● ♥ 🕀 🛛 🛜 🗱 🖢

(3) 12:04

本章では小教室での wivia の利用手順についてご説明いたします。

### ※小教室では wivia を利用中は他のネットワークに接続できません。

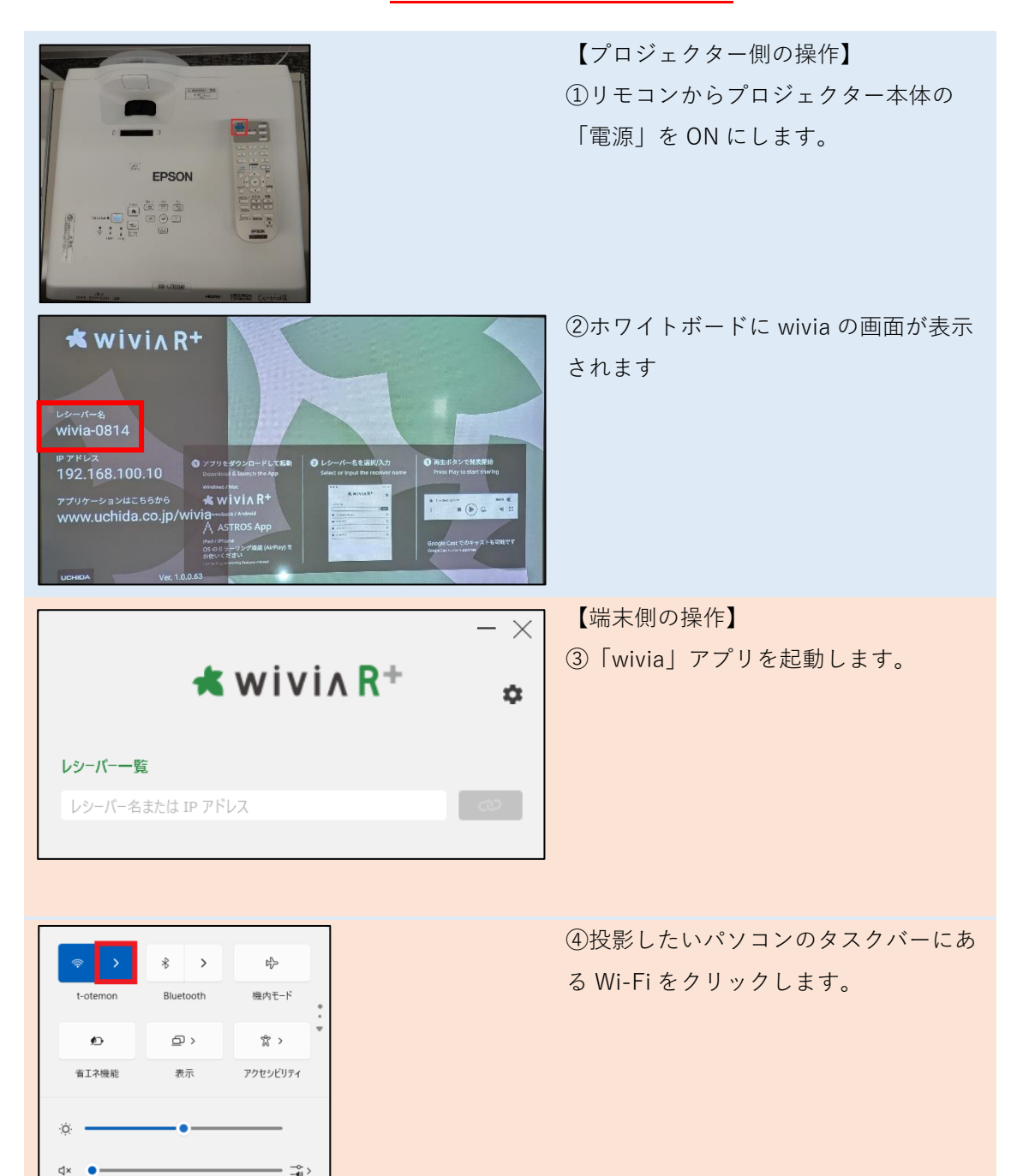

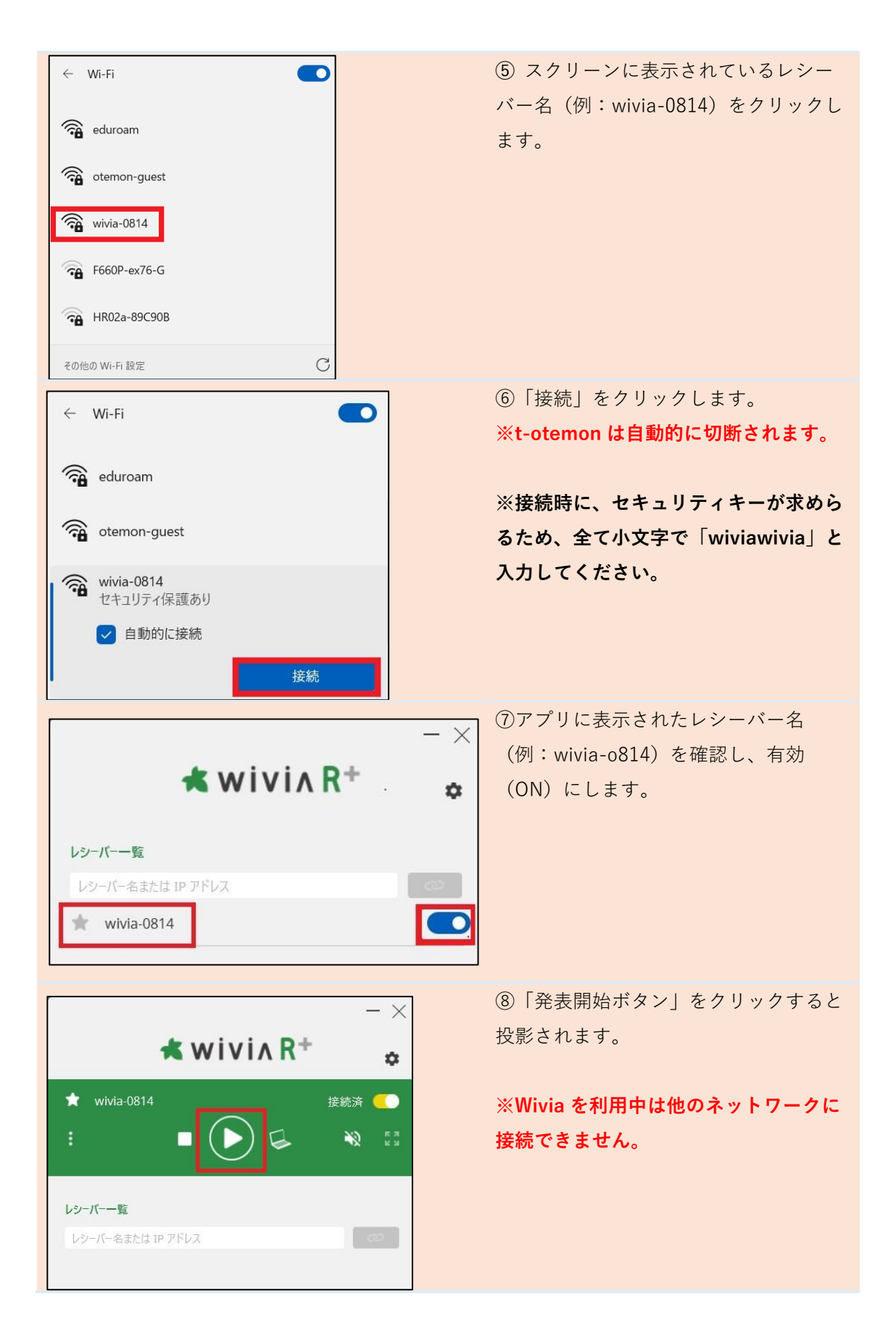

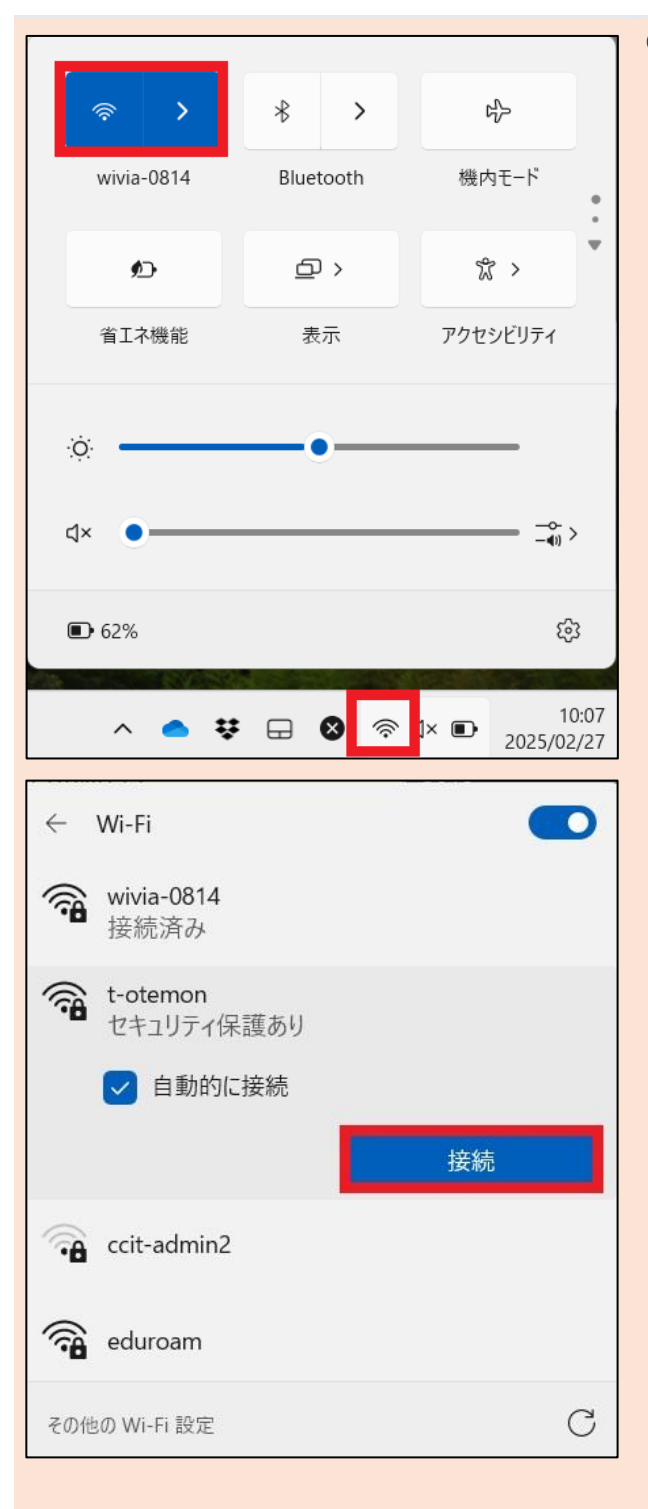

⑨wivia を終了する際には、再度、学内 ネットワークに接続してください。